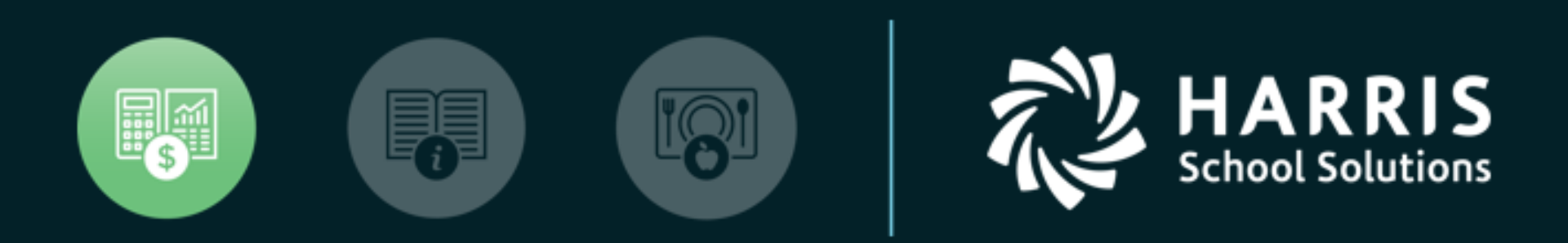

### QSSUG Purchasing, Stores, Fixed Assets Committee

Requisition Routing – Initial Setup and Security Options January 15, 2019

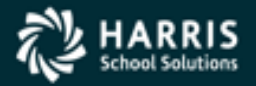

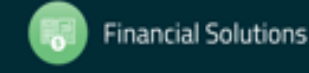

- A requisition is a document requesting the purchase of goods or services
- This has always been a very paper intensive process, having many bottlenecks in the approval process
- The electronic routing of requisitions cuts down on both the high amounts of paper and many of the approval bottlenecks

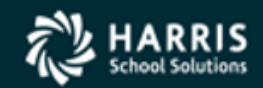

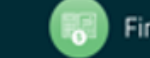

- Before your organization moves to electronic requisition routing, we suggest having a few items beforehand:
  - Documentation of your current process
  - Note all the different approval positions and the people that would back them up
  - We recommend starting with a single department as a test of the routing implementation process
  - Start with simple routing plan, then build a more complicated routing structure as you learn more

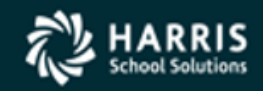

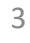

- User Enters, reviews, and approves Requisitions
- Group Collection of users
- Queue A stopping point for a requisition to be reviewed and approved ("Inbox")
- Rule A trigger that causes the requisition to stop at a queue to be reviewed and approved
- Node The combination of a queue and a rule
- Route Collection of nodes

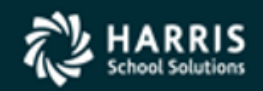

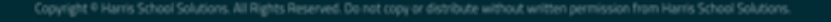

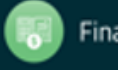

A user enters a requisition.

A route is created based on the user who entered the requisition.

The route then evaluates the requisition and creates approval queues based on the rules that are established.

The requisition starts at the first approval queue and waits to be approved, once approved this process is repeated at every approval queue until it makes its way to the final approval queue.

When this last approval is made, the requisition becomes a PO.

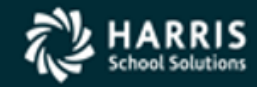

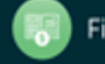

# **User Security for Routing**

- Found in the GS57 MTUS Manual on these pages:
- •RQR010MU (2-318) Master user that must be in place so you can define master files

•RQRCTL (2-310) – Automatic re-routing of requisitions

•GUIPURCH (2-286) – Access to tabs on PO/Req window, set up options for each •PXENCM (2-300) – Set-up options for

•PXENCINI (2-300) – Set-up options to the Requisitions tab

•**PXENCMRU** (2-303) – Autonumbering of requisitions for sites that are phasing in requisition routing

•**PXENCD** (2-298) – Options for Req tab, cancellations, dates for copying Reqs, draft mode, add req w/o acct •**POXBUYER** (2-318) – Allowing inactive buyers to route purchase orders

•RQR010 (2-318) – Upshifting code values for master files

- •**PXSITE** (2-304) sites to which remote administrators have access
- •RQRFIX (2-306) Enables fix of requisition's route that lost its current Waiting node (version L only)

•**RQRQMG** (2-306) – Options for routing and approving requisitions

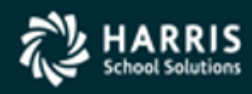

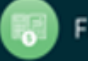

# RQR010MU

### Table 2-258: RQR010MU user security for the RQR module

| COL     | CONTROLS                    | DESCRIPTION                                                                                                    |
|---------|-----------------------------|----------------------------------------------------------------------------------------------------|
| 01 - 08 | First master user           | The server user associated with the QCC user who is the master user. Type the server user left justified and leave spaces for a name shorter than 8 characters. |
| 09      | Ability to change districts | Y for yes or N for no                                                                                                    |
| 10      | Leave blank                 | Space to separate the options                                                                                                    |
| 11 - 18 | Second master user          | A server user up to 8 characters long                                                                                                    |
| 19      | Ability to change districts | Y for yes or N for no                                                                                                    |
| 20      | Leave blank                 | Space to separate the options                                                                                                    |
| 21 - 28 | Third master user           | A server user up to 8 characters long                                                                                                    |
| 29      | Ability to change districts | Y for yes or N for no                                                                                                    |
| 30      | Leave blank                 | Space to separate the options                                                                                                    |
| 31 - 38 | Fourth master user          | A server user up to 8 characters long                                                                                                    |
| 39      | Ability to change districts | Y for yes or N for no                                                                                                    |
| 40      | Leave blank                 | Space to separate the options                                                                                                    |
| 41 - 48 | Fifth master user           | A server user up to 8 characters long                                                                                                    |
| 49      | Ability to change districts | Y for yes or N for no                                                                                                    |
| 50      | Leave blank                 | Space to separate the options                                                                                                    |
| 51 - 58 | Sixth master user           | A server user up to 8 characters long                                                                                                    |
| 59      | Ability to change districts | Y for yes or N for no                                                                                                    |
| 60      | Leave blank                 | Space to separate the options                                                                                                    |

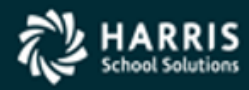

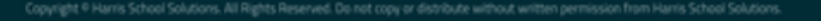

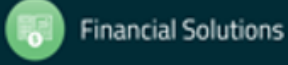

# RQRCTL

### Table 2-254: RQRCTL USERSEC parameters for the REQS module

| COL     | CONTROLS                      | DESCRIPTION                                                                                                    |
|---------|-------------------------------|----------------------------------------------------------------------------------------------------|
| 01      | Rerouting of requisitions     | <ul> <li>N Turn off automatic rerouting once a requisition has been rerouted (default).</li> <li>Y Force the software to reroute requisitions after they have been rerouted. Use this setting to implement PSFA projects PU-10-10, PU-10-11, and PU-10-12.</li> </ul> |
| 02      | Disabling email notifications | <ul><li>N Allow email notifications for routing (default).</li><li>Y Disable email notifications for all routing users.</li></ul>                                                                                                    |
| 03      | Screening out duplicates      | <ul> <li>N Disabled (default). Send duplicate messages if the same email address is in a distribution list two or more times.</li> <li>Y Screen out duplicates in a distribution list.</li> </ul>                                                                     |
| 04 - 60 | Not used                      | Leave blank.                                                                                                    |

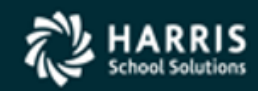

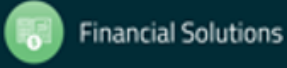

### **GUIPURCH**

#### Table 2-226: GUIPURCH USERSEC parameters for the REQS module

| COL | CONTROLS                            | DESCRIPTION                                                                                                    |
|-----|-------------------------------------|----------------------------------------------------------------------------------------------------|
| 01  | Access to Queue<br>Management tab   | <ul> <li>N The tab does not display in the <i>Purchase Orders /</i><br/><i>Requisitions</i> window (default).</li> <li>Y Display the tab if the user is set up for requisition routing. For<br/>the tab to display, a user must be set up in the Users master<br/>file in the <i>Requisition Routing Master Files</i> window and be set<br/>up as a remote user (setting of 5, 6, or 7 for the active user<br/>profile in col 09, 20, or 26).</li> </ul>                                                                                  |
| 02  | Access to Requisitions tab          | Y Display the tab (default).<br>N Do not display the tab.                                                                                                    |
| 03  | Access to Purchase<br>Orders tab    | Y Display the tab (default).<br>N Do not display the tab.                                                                                                    |
| 04  | Active tab when the<br>window opens | R Requisitions (default).<br>P Purchase Orders.<br>Q Queue Management.                                                                                                    |
|     |                                     | Columns 05 - 10 allow you to define user profile 1 for the<br>Requisitions tab. This profile is required. You can also define two<br>optional profiles in columns 15 - 20 and 21 - 26. Users can select<br>these profiles on the Requisitions tab with the Select User<br>Profile command on the Options menu.                                                                                                    |
| 05  | Approval options                    | <ol> <li>Calculate the approval status of requisitions (default). This option will cause POs that exceed the threshold for board approval to be unapproved. The default threshold is set in PXENCM program option (page 2-308) and overridden in the POXBLIM user security record (page 2-296).</li> <li>Approve all requisitions.</li> <li>Force the PO approval flag to no. You can use this setting in combination with the POX400 user security to force the approval flag to yes when printing requisitions (page 2-245).</li> </ol> |
|     |                                     | Column 05 applies to approvals made on the Requisitions tab of<br>the <i>Purchase Orders / Requisitions</i> window. It does not apply to<br>the approval process on the optional Routing tab.                                                                                                    |
| 06  | Requisition approval                | <ol> <li>Cannot approve requisitions (default).</li> <li>Cannot unapprove a requisition.</li> <li>Cannot unapprove a requisition, but can assign a PO number<br/>to a remote requisition.</li> <li>Can unapprove a requisition and assign a PO number to a<br/>remote requisition.</li> </ol>                                                                                                    |
| 07  | Budget and board<br>approval        | <ol> <li>Cannot change budget and board approval flags (default).</li> <li>Can change budget approval flags.</li> <li>Can change board approval flags.</li> <li>Can change both budget and board approval flags.</li> </ol>                                                                                                    |

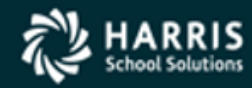

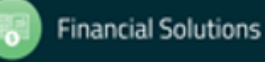

### **GUIPURCH** - Continued

#### Table 2-226: GUIPURCH USERSEC parameters for the REQS module - continued

| COL | CONTROLS                                                                         | DESCRIPTION                                                                                                    |
|-----|----------------------------------------------------------------------------------|----------------------------------------------------------------------------------------------------|
| 08  | Release to purchasing,<br>odometer for PO<br>numbers, and inspect<br>only access | <ol> <li>Cannot change released to purchasing flag.</li> <li>Can change released to purchasing flag.</li> <li>Inspect only access to requisitions. Do not allow adding requisitions.</li> <li>Clerk user (remote user).</li> <li>Cannot change released to purchasing flag. Disable PO odometer.</li> <li>Can change released to purchasing flag. Disable PO odometer.</li> <li>Disable PO odometer.</li> </ol>                                                                                           |
| 09  | Remote site approval and<br>site access                                          | <ul> <li>Disabled (default).</li> <li>Old style remote limited to logon site. PO number is invisible.</li> <li>Old style remote limited to logon site. PO number is visible.</li> <li>Access to any site in district.</li> <li>Access to any site in district. Allow resetting of PO print date.</li> <li>Remote user (clerk).</li> <li>Remote user with ability to sign off and hold remote requisitions (administrator).</li> <li>Remote user who can reset the print date for requisitions.</li> </ul> |
|     |                                                                                  | For options 5, 6, and 7 (remote user), two other statements must<br>be true for the Requisitions tab to display. First, col 01 must by Y.<br>Second, the user must be present in the Users master file for<br>Requisition Routing.                                                                                                    |
|     |                                                                                  | Options 0 through 2 and 5 through 7 block access to requisitions from sites other than the logon site. When you search on the grid in the <i>Purchase Orders / Requisitions</i> window, requisitions for other sites display in the search results. However, the <i>Requisition Entry</i> dialog box displays the following message when you double-click a requisition from a different site: "You are not authorized to view Requisitions from this site."                                              |
|     |                                                                                  | For sites that are using Requisition Routing, set up a user with a 5 or 6 in column 09 to make the <b>Routing Group</b> box display on the Requisitions tab of the <i>Purchase Orders / Requisitions</i> window. The <b>Routing Group</b> box displays the groups that are set up for each user in the <i>Requisition Routing Master Files</i> window for which routing is enabled in the Users master file.                                                                                              |
| 10  | Not used                                                                         | Leave blank. Reserved for automatic preset assignment in<br>requisitions.                                                                                                    |
|     |                                                                                  | Columns 11 and 12 allow you to define options for the Purchase<br>Orders tab.                                                                                                    |
| 11  | Ability to extend purchase orders                                                | <ul> <li>N Disabled (default).</li> <li>Y On the Purchase Orders tab, allow access to the Extend<br/>Purchase Order command for adding or changing accounts.</li> </ul>                                                                                                    |

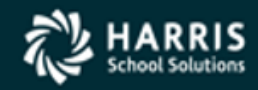

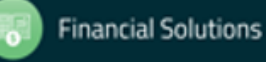

### **GUIPURCH** - Continued

#### Table 2-226: GUIPURCH USERSEC parameters for the REQS module - continued

| COL     | CONTROLS                                          | DESCRIPTION                                                                                                    |
|---------|---------------------------------------------------|----------------------------------------------------------------------------------------------------|
| 12      | Ability to change POs                             | <ul> <li>N Disabled (default).</li> <li>Y On the Purchase Orders tab, allow access to the Change<br/>Purchase Orders command for changing unpaid POs.</li> </ul>                                                                                                    |
| 13      | Access to Control # box                           | <ul> <li>FOR VERSION L ONLY</li> <li>N Do not allow typing in the Control # box, which is on the top row of the <i>Requisition Entry</i> dialog box (default).</li> <li>O Typing in the Control # box is optional</li> <li>R Require an entry in the Control # box. (If you previously defined a Y in col 13, it has the same effect as R.)</li> <li>This column has no effect for Version H.</li> </ul> |
| 14      | Inspect-only access                               | <ul> <li>N For the Purchase Orders tab, enable adding POs if allowed<br/>by other user or task security (default).</li> <li>Y Enforce inspect-only access regardless of other security.</li> </ul>                                                                                                    |
| 15      | Whether to activate user profile 2                | <ul> <li>N Do not activate (default).</li> <li>Y Activate the profile. Users can select this profile on the<br/>Requisitions tab with the Select User Profile command on<br/>the <u>Options</u> menu.</li> </ul>                                                                                                    |
| 16 - 20 | Permissions for user<br>profile 2                 | If you have activated profile 2, define its permissions.<br>• For column 16, see the instructions for column 05.<br>• For column 17, see the instructions for column 06.<br>• For column 18, see the instructions for column 07.<br>• For column 19, see the instructions for column 08.<br>• For column 20, see the instructions for column 09.                                                         |
| 21      | Whether to activate user profile 3                | <ul> <li>N Do not activate (default).</li> <li>Y Activate the profile. Users can select this profile on the<br/>Requisitions tab with the Select User Profile command on<br/>the <u>Options</u> menu.</li> </ul>                                                                                                    |
| 22 - 26 | Permissions for user<br>profile 3                 | If you have activated profile 3, define its permissions.<br>• For column 22, see the instructions for column 05.<br>• For column 23, see the instructions for column 06.<br>• For column 24, see the instructions for column 07.<br>• For column 25, see the instructions for column 08.<br>• For column 26, see the instructions for column 09.                                                         |
| 27      | Warning before assigning<br>a PO number manually' | <ul> <li>N No warning (default). The Approve PO command on the Queue Management assigns PO numbers without any warning.</li> <li>Y Warning. The system issues a warning when you use the Assign PO command. This option was added to discourage accidental assignment of PO numbers before a requisition finishes its approval route.</li> </ul>                                                         |

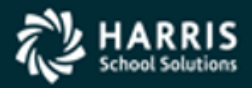

# **GUIPURCH** - Continued

#### Table 2-226: GUIPURCH USERSEC parameters for the REQS module - continued

| COL     | CONTROLS                            | DESCRIPTION                                                                                                    |
|---------|-------------------------------------|----------------------------------------------------------------------------------------------------|
| 28      | Default entry mode for accounts     | <ul> <li>A Account mode (default). You can type only the digits 0 through 9.</li> <li>P Pseudocode mode. The presets between the account fields do not display. You can type both letters and numbers.</li> <li>You can toggle pseudocode mode on or off by pressing the SLASH key above the numeric keypad.</li> </ul>                                                                                                    |
| 29      | Notepad for requisitions            | <ul> <li>FOR VERSION H</li> <li>N Disable search for notes attached to requisitions (default).</li> <li>Y Enable search for notes.</li> <li>FOR VERSION L</li> <li>Y Enable the search for notes attached to requisitions (default).</li> <li>N Disable search for notes.</li> <li>For Version H, the enhanced search for notes is disabled by default to speed up the search. You can explicitly enable searching notes.</li> <li>For version L, the default is to enable the enhanced search It goes much faster on Version L.</li> </ul> |
| 30      | Access to View PDF<br>Files command | <ul> <li>FOR VERSION L ONLY</li> <li>0 Do not enable (default).</li> <li>1 PO Forms only.</li> <li>2 Change Order forms only.</li> <li>3 Both PO and Change Order forms.</li> </ul>                                                                                                    |
| 31      | Uniqueness of Control #             | U The Control # must be unique (default).<br>A You can enter any value in the Control #.                                                                                                    |
| 32 - 60 | Not used                            | Leave blank.                                                                                                    |

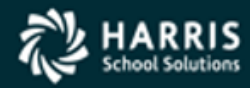

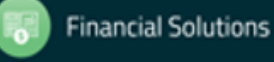

# PXENCM

| COL     | CONTROLS                                                                                  | DESCRI               | PTION                                                                                                    |
|---------|-------------------------------------------------------------------------------------------|----------------------|----------------------------------------------------------------------------------------------------|
| 01      | Balance checking for users<br>who are not remote and<br>have access to all sites          | blank<br>H<br>S<br>N | Use default setting from Account <u>S</u> tructure<br>(GLMT02) tab on the General Ledger Maintenance<br>window. The Online Account Balancing list<br>displays the default for a district and year. For<br>details, see Chapter 3 of the QCC Core Financial<br>Manual.<br>Hard balance checking (error message).<br>Soft balance checking (warning message).<br>No balance checking. |
| 02      | Balance checking for users<br>who have access to a<br>limited number of sites             | blank<br>H<br>S<br>N | Use default setting from Account <u>Structure</u><br>(GLMT02) tab on the <i>General Ledger Maintenance</i><br>window.<br>Hard balance checking (error message).<br>Soft balance checking (warning message).<br>No balance checking.                                                                                                    |
| 03      | Balance checking for users<br>who are configured as<br>remote (clerk or<br>administrator) | blank<br>H<br>S<br>N | Use default setting from Account <u>S</u> tructure<br>(GLMT02) tab on the <i>General Ledger Maintenance</i><br>window.<br>Hard balance checking (error message).<br>Soft balance checking (warning message).<br>No balance checking.                                                                                                    |
| 04 - 07 | Preset buyer code                                                                         | Any valu             | e. Used to preset buyer code in ADD mode.                                                                                                    |

### Table 2-242: PXENCM USERSEC parameters for the REQS module

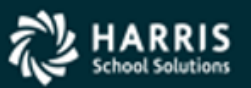

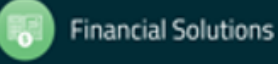

### **PXENCM** – Continued

#### Table 2-242: PXENCM USERSEC parameters for the REQS module - continued

| COL     | CONTROLS                                                                                             | DESCRIPTION                                                                                                    |
|---------|----------------------------------------------------------------------------------------------------|----------------------------------------------------------------------------------------------------|
| 08      | Maximum confirmation<br>message numbers                                                              | 0 - 9.<br>These numbers can be used to print confirmation notes on<br>POs in order to prevent duplication of orders. These are<br>optional. If used, they are defined by the system<br>administrator. |
| 09      | Preset Approval flag                                                                                 | Y Preset to Y (Yes).<br>N Preset to N (No).<br>Used to preset the approval flag for the 'ADD' options. The                                                                                            |
|         |                                                                                                    | corresponding field on the input screen is labeled Release.                                                                                                    |
| 10      | Force logic to check the<br>setting of approval flag<br>even when menu options<br>indicate otherwise | N or blank No.<br>Y = Yes.                                                                                                    |
| 11      | Preset Subject to Tax flag                                                                           | N or blank Preset to N (No).<br>Y Preset to Y (Yes).                                                                                                    |
| 12 - 15 | Preset Shipping Address                                                                              | 0000-9999.<br>Used to preset the shipping address code when adding a<br>new requisition. The default is '0000'.                                                                                       |
| 16      | Allow remote user to enter<br>stock number                                                           | Y Remote clerk/administrator can enter stock numbers.<br>N Remote clerk/administrator cannot enter stock numbers.                                                                                     |
| 17      | Preset Autonumber PO<br>field on the Assign PO<br>Number to Remote<br>Requisition Screen             | Y Preset to Y (Yes).<br>N Preset to N (No).                                                                                                    |
| 18      | Preset confirmation<br>message code number                                                           | Enter the desired preset value of blank or 0 - 9.<br>The number entered here should not be greater than the<br>value entered in position 8.                                                           |
|         |                                                                                                    | This is the default value that will appear in the Confirm Msg field when adding POs with PXENCM.                                                                                                    |
| 19      | Allow creation of STORES<br>Orders                                                                   | Y Yes.<br>N No.                                                                                                    |
| 20 - 21 | Default warehouse number                                                                             | blanks or 00-99                                                                                                    |
| 22 - 31 | Valid warehouses for<br>STORES Orders                                                                | blanks any warehouse<br>Up to 5 warehouse numbers (2 digits each), to limit access<br>to only these warehouses.                                                                                       |
| 32      | Auto-number PO when<br>creating STORES Order                                                         | Y Yes.<br>N No.                                                                                                    |
| 33      | Auto-number STORES<br>Order                                                                          | Y Yes.<br>N No.                                                                                                    |

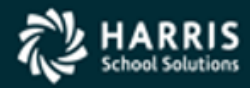

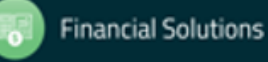

### **PXENCM** – Continued

#### Table 2-242: PXENCM USERSEC parameters for the REQS module - continued

| COL     | CONTROLS                                                                                                    | DESCRIPTION                                                                                                    |  |
|---------|----------------------------------------------------------------------------------------------------|----------------------------------------------------------------------------------------------------|--|
| 34      | Use common odometer for<br>POs and STORES Orders                                                                | Y Yes.<br>N No.                                                                                                    |  |
|         |                                                                                                    | If this is set to 'Y,' the LP odometer must be in place. For instructions, see page 2-368.                                                                                                    |  |
| 35      | Check buyer code against<br>master file                                                                         | <ul> <li>N No (default). In the <i>Requisition Entry</i> dialog box, the<br/>Buyer box is a free-form text box.</li> <li>Y Yes. The Buyer box is a drop-down list that displays the<br/>contents of the Buyer Codes (BUYR) master file.</li> </ul>    |  |
| 36      | Check PO type against<br>master file                                                                            | <ul> <li>N No (default). In the <i>Requisition Entry</i> dialog box, the PO Type box is a free-form text box.</li> <li>Y Yes. The PO Type box is a drop-down list that displays the contents of the Purchase Order Types (PO) master file.</li> </ul> |  |
| 37 - 38 | Preset PO Type                                                                                                  | Blanks or PO Type preset                                                                                                    |  |
| 39      | Special character for<br>Message Library<br>processing.                                                         | Leave blank for no message library, or enter a special character.                                                                                                    |  |
|         |                                                                                                    | The @ or the = sign is suggested. This will be used to import<br>frequently used messages into the line item description field.                                                                                                    |  |
| 40 - 49 | Warehouses to disable auto-numbering                                                                            | blanks none<br>Up to 5 warehouse numbers (2 digits each), to limit access<br>to only these warehouses.                                                                                                    |  |
| 50      | Edit site number against<br>the Locations (LOC)<br>master file                                                  | Y Yes.<br>N No.                                                                                                    |  |
|         | master me.                                                                                                    | The <i>HR Code Maintenance</i> allows you to maintain the LOC master file.                                                                                                    |  |
| 51      | Disable the 'Delete<br>Req/PO' option if PO has<br>been printed                                                 | Y Yes.<br>N No.                                                                                                    |  |
| 52      | Override automatically set<br>Fixed Assets flag                                                                 | Y Yes.<br>N No.                                                                                                    |  |
|         |                                                                                                    | This is not implemented as of February 2003.                                                                                                    |  |
| 53      | Activate Exit Confirmation feature.                                                                             | Not applicable to QCC. This parameter applies to the F8 key<br>for closing a screen in the traditional software.                                                                                                    |  |
| 54      | For the SD (Special Dollar)<br>split code, calculate split<br>amounts using the base<br>amount <i>plus</i> tax. | Y Yes. Calculate splits with tax included. This changes the<br>way the SD split code normally works.<br>N No. Calculate the normal way. Do not include tax unless<br>specified by user.                                                               |  |

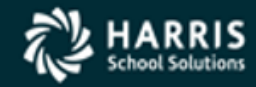

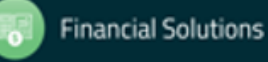

# PXENCM – Continued and PXENCMRU

| COL     | CONTROLS                | DESCRIPTION                                                                                                    |
|---------|-------------------------|----------------------------------------------------------------------------------------------------|
| 55      | Commodity code required | N No.<br>Y Yes.                                                                                                    |
| 56 - 59 | Default unit of issue   | Leave blank for none (default).<br>To specify a default, type a unit up to 4 characters long.                                                  |
| 60      | Shipping item required  | <ul> <li>N Not required (default).</li> <li>Y A requisition must have at least one shipping item and an amount of one cent or more.</li> </ul> |

#### Table 2-242: PXENCM USERSEC parameters for the REQS module - continued

#### Table 2-243: PXENCMRU parameters for the REQS module

| COL     | CONTROLS        | DESCRIPTION                                                                                        |
|---------|-----------------|----------------------------------------------------------------------------------------------------|
| 01 - 02 | Odometer to use | Type a 2-character code for the odometer to use for auto-<br>numbering requisitions.               |
|         |                 | Define this odometer, as described in "Odometers for<br>Autonumbering Transactions" on page 2-368. |
| 03 - 60 | Not used        | Leave blank                                                                                        |

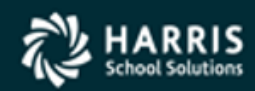

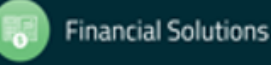

### PXENCD

### Table 2-241: PXENCD USERSEC parameters for the REQS module

| COL | CONTROLS                                     | DESCRIPTION                                                                                                    |
|-----|----------------------------------------------|----------------------------------------------------------------------------------------------------|
| 01  | Remote site override                         | <ul> <li>N On the Requisitions tab, honor the restrictions on sites that users can access in the PXSITE user security on page 2-304 (default).</li> <li>Y Allow access to any site, even if PXSITE is defined.</li> </ul>                                                                                                    |
| 02  | Changing and deleting<br>remote requisitions | <ul> <li>N Do not allow changing or deleting a requisition that has been assigned a PO number (default).</li> <li>Y Allow changing and deleting a requisition after it has been assigned a PO number.</li> </ul>                                                                                                    |
|     |                                              | Column 02 applies only to users that are set up as remote<br>users (options 5, 6, or 7 in column 09 of GUIPURCH on page<br>2-287). The system ignores this flag for those who are not<br>remote users.                                                                                                    |
| 03  | Cancel is delete flag                        | <ul> <li>N Allow deleting an unpaid line item on requisitions (default).</li> <li>Y Do not delete a requisition, but cancel it. When you select the option to delete a requisition, the system redirects to the cancellation option. You cannot cancel a requisition once a PO number is assigned because the cancellation is only for requisitions that haven't been turned into a PO.</li> <li>Customers operating in this mode cancel a requisition or PO with POOP</li> </ul> |
| 04  | Date for copying                             | N When copying a requisition, the system sets the date                                                                                                    |
|     | requisitions                                 | added to the date for the source requisition (default).<br>Y For a copied requisition, the date added is the date on<br>which the requisition was copied.                                                                                                    |

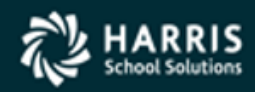

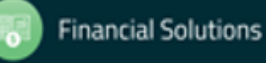

### **PXENCD** – Continued

| COL     | CONTROLS                                          | DESCRIPTION                                                                                                    |  |  |  |  |  |
|---------|---------------------------------------------------|----------------------------------------------------------------------------------------------------|--|--|--|--|--|
| 05 - 06 | Default split for line items                      | CPCalculate Percentage. The system calculates the dollar<br>amount to charge each account based on the Percent in<br>the Accounts list.<br>SP Special Percentage. In the Accounts area, type the Item<br>Percent for each account, then the system computes the<br>dollar amount.<br>SD Special Dollar. In the Accounts Area, type the Item<br>Amount to charge to each account.<br>XX Account Line XX. Replace the XX with an account number,<br>such as 03 for account number 3.                                                                                                    |  |  |  |  |  |
| 07      | No preload of site                                | <ul> <li>N Preload (default).When adding a requisition, pre-load the<br/>Site with the logon site.</li> <li>Y No preload. When adding a requisition, blank out the Site<br/>box. You must select a site for each requisition before<br/>adding. This option was added to decrease data entry<br/>errors for clerks who enter requisitions for many sites.</li> </ul>                                                                                                    |  |  |  |  |  |
| 08      | Override autonumbering of<br>POs for remote users | <ul> <li>N Do not allow override (default).</li> <li>Y Allow overrides.</li> <li>An Override check box that allows manual assignment of a PO number displays if the following is true for profile 1.</li> <li>The user is adding a requisition.</li> <li>The user is NOT a remote entry user. GUIPURCH Byte 9 of is NOT 5, 6, or 7.</li> <li>The odometer for PO numbers is set up. Byte 8 of is NOT 5, 6, or 7.</li> <li>This user security also works when you select profile 2 or 3 in bytes 15 or 21 of GUIPURCH. For profile 2, the applicable bytes in GUIPURCH are 19 and 20. For profile 3, they are 25 and 26.</li> </ul> |  |  |  |  |  |
| 09      | Preloading of Ship To box                         | N No preload (default). Select shipping location 0000.<br>Y Preload with the site for the user's logon site.                                                                                                    |  |  |  |  |  |
| 10      | Adding a requisition without accounts             | N Disabled (default).<br>Y Enabled.                                                                                                    |  |  |  |  |  |
| 11      | Disabling of [Save Draft]<br>button               | N Enabled for adding or changing requisitions (default).<br>Y Disabled.                                                                                                    |  |  |  |  |  |
| 12      | Default for Tax list for line items               | N When the Print flag for a line item is Ship/Freight, the default for he Tax list is No.<br>Y The default for the Tax list is Yes.                                                                                                    |  |  |  |  |  |
| 13 - 18 | Preset vendor number for<br>remote requisitions   | blank Keep 999999 as the preset default.<br>000000 No default. Do not pre-fill with 000000.<br>XXXXX Type any other number to specify a default vendor<br>number to use. Type all 6 digits, such as 004103 for<br>vendor 4102                                                                                                    |  |  |  |  |  |

#### Table 2-241: PXENCD USERSEC parameters for the REQS module - continued

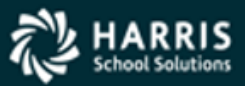

### **PXENCD** – Continued

#### Table 2-241: PXENCD USERSEC parameters for the REQS module - continued

| COL     | CONTROLS                                            | DESCRIPTION                                                                                                    |
|---------|-----------------------------------------------------|----------------------------------------------------------------------------------------------------|
| 19      | Linkage to Stores System                            | <ul> <li>N Disabled (default).</li> <li>Y Allow linkage to Stores System for the QCC version of<br/>Purchasing.</li> </ul>                                                                                                    |
| 20      | Preset for buyer code when<br>copying a requisition | <ul> <li>N Not preset the buyer code (default).</li> <li>Y Use the buyer code in col 04-07 as the preset buyer code for the copied requisition.</li> </ul>                                                                                                    |
| 21      | Blocking the ability to add requisitions            | <ul> <li>N Not blocked (default). Adding is allowed.</li> <li>Y Prevent adding requisitions. This option blocks the ability to<br/>add requisitions for remote users who are not part of a<br/>routing group and to disable copying. For example, this<br/>option blocks an approver who can change and approve<br/>requisitions from also copying (adding from) them.</li> </ul> |
| 22 - 60 | Not used                                            | Leave blank                                                                                                    |

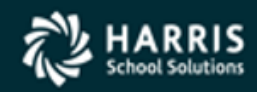

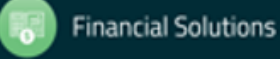

## POXBUYER and RQR010

#### Table 2-256: POXBUYER user security for the RQR module

| COL     | CONTROLS                                | DESCRIPTION                                                                                                    |
|---------|-----------------------------------------|----------------------------------------------------------------------------------------------------|
| 01      | Checking of inactive flag<br>for buyers | <ol> <li>The system does not check whether a buyer is active. PO<br/>Routing allows you to use inactive buyers (default).</li> <li>Do not allow using inactive buyer codes for routing POs.</li> </ol> |
| 02 - 60 | Not used                                | Leave blank.                                                                                                    |

#### Table 2-257: RQR010 user security for the RQR module

| COL     | CONTROLS                  | DESCRIPTION                                           |  |
|---------|---------------------------|-------------------------------------------------------|--|
| 01      | Upshifting of code values | N Do not upshift (default).<br>Y Upshift code values. |  |
| 02 - 60 | Not used                  | Leave blank                                           |  |

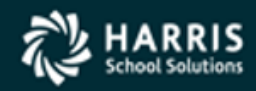

# PXSITE

| Table 2-244: PXSITE USERSEC | parameters for the REQ | S module |
|-----------------------------|------------------------|----------|
|-----------------------------|------------------------|----------|

| COL     | CONTROLS        | DESCRIPTION                                                                 |
|---------|-----------------|-----------------------------------------------------------------------------|
| 01 - 04 | Remote site #1  | Type up to 15 sites to specify the locations to which remote                |
| 05 - 08 | Remote site #2  | administrators and users have access. Type each site as a 4-                |
| 09 - 12 | Remote site #3  | digit number, such as 0035 for site 35.                                     |
| 13 - 16 | Remote site #4  |                                                                             |
| 15 - 20 | Remote site #5  | This user security applies to the following modules:                        |
| 21 - 24 | Remote site #6  |                                                                             |
| 25 - 28 | Remote site #7  | <ul> <li>POXRR series (Remote Requisition Prelist)</li> </ul>               |
| 29 - 32 | Remote site #8  | <ul> <li>POX500 series (Purchase Order Prelist)</li> </ul>                  |
| 33 - 36 | Remote site #9  | <ul> <li>POPRT series (Extract/Print/Update Purchase Orders)</li> </ul>     |
| 37 - 40 | Remote site #10 | <ul> <li>Requisitions tab for the Purchase Orders / Requisitions</li> </ul> |
| 41 - 44 | Remote site #11 | window if you do not override PXSITE with the PXENCD                        |
| 45 - 48 | Remote site #12 | user security on page 2-298.                                                |
| 49 - 52 | Remote site #13 |                                                                             |
| 53 - 56 | Remote site #14 |                                                                             |
| 57 - 60 | Remote site #15 |                                                                             |

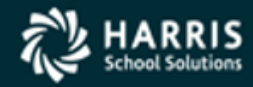

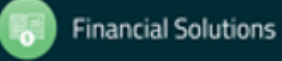

## **RQRFIX and RQRQMG**

### Table 2-247: RQRFIX USERSEC parameters for the REQS module

| COL     | CONTROLS                                    | DESCRIPTION                                                                                                    |
|---------|---------------------------------------------|----------------------------------------------------------------------------------------------------|
| 01      | Access to the Repair Lost<br>Routes command | <ul> <li>FOR VERSION L ONLY</li> <li>N Disabled (default).</li> <li>Y Allow access to the Repair Lost Routes command from the Options menu and toolbar icon.</li> <li>This command is useful for cases where routes become messed up. It allows you to select the route to repair.</li> </ul> |
| 02 - 60 | Not used                                    | Leave blank                                                                                                    |

#### Table 2-248: RQRQMG USERSEC parameters for the REQS module

| COL     | CONTROLS                                                                                                    | DESCRIPTION                                                                                                    |
|---------|----------------------------------------------------------------------------------------------------|----------------------------------------------------------------------------------------------------|
| 01      | Reset Print Date command<br>(P command in traditional<br>software)                                            | <ul> <li>A A dialog box for PO comments displays. Comments are optional (default).</li> <li>B A dialog box for PO comments displays. Comments are required.</li> <li>C The dialog box for entering comments does not display.</li> </ul>                                                  |
| 02      | Default choice for <i>Re-route</i><br><i>Requisition</i> dialog box (R<br>command in traditional<br>software) | <ul> <li>R Select the Routes radio button (default).</li> <li>Q Select the Queues radio button.</li> </ul>                                                                                                    |
| 03      | Forcing approval after<br>referring a requisition<br>(Refer command)                                          | <ul> <li>N Do not force approval (default).</li> <li>Y Force one of the following actions after purchasing has used the Refer command and filled in the <i>Refer</i><br/><i>Requisition</i> dialog box: using the Change (C) command or the Approve with Notation (B) command.</li> </ul> |
| 04 - 60 | Not used                                                                                                    | Leave blank                                                                                                    |

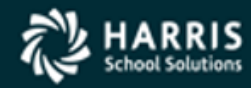

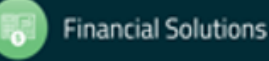

# **Background Jobs for Requisition Routing**

- Nightly Update Job (RQR900)
  - Sites that are using Requisition Routing need to set up the RQR0900ST job to run every night. This job runs the following programs:
    - RQR910 clears the flag for requisitions for which the system has already created automatic email notifications
    - RQR920 generates email messages for notification of requests that have timed out for routing users flagged for email notification
    - RQR930 clears the absence flag for approvers who are flagged as absent in the User Maintenance master file for the *Requisition Routing Master Files* window. If you do not stream this job, the absence flag remains until someone clears it
  - RQR900ST for the HP e3000 instructions may be found in MTUS beginning on page 2-312
  - rqr900st for the Linux OS instructions may be found in MTUS beginning on page 2-313

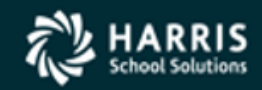

# Configuration File for Email Notification (CONFIG)

- The CONFIG file is required to use the QSMD (**QSS** Send Mail Daemon) to send out email notifications for Requisition Routing. Once you set up this file, you can create the email messages as described in "Configuration File for Text of Generated Messages (RQREMAIL)" on page 2-316.
  - The file is located in the following places:
    - For Version H CONFIG.MAIL.QSSUSER (or a customized user logon account for your site)
    - For Version L \$QSM\_CONFIG\_DIR/CONFIG.MAIL
  - Configuration File for Text of Generated Messages (RQREMAIL)
    - The RQREMAIL file allows the setup of messages the Requisition Routing sends based on actions on requisitions
      - \$INQUEUE defines the email message used when requisition arrives in someone's queue
      - \$TIMEOUT defines the email message used when the system determines that requisitions have not been approved by their deadlines. The RQR920 program creates these notifications
      - \$CANCEL defines the email used when a requisition is cancelled with Year-End Requisition Cancellation (POX086)
      - \$CXLONL defines the email used when a requisition has been cancelled before assignment of a PO number

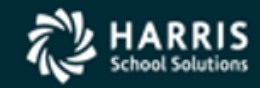

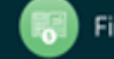

# Clear understanding of the Master Files

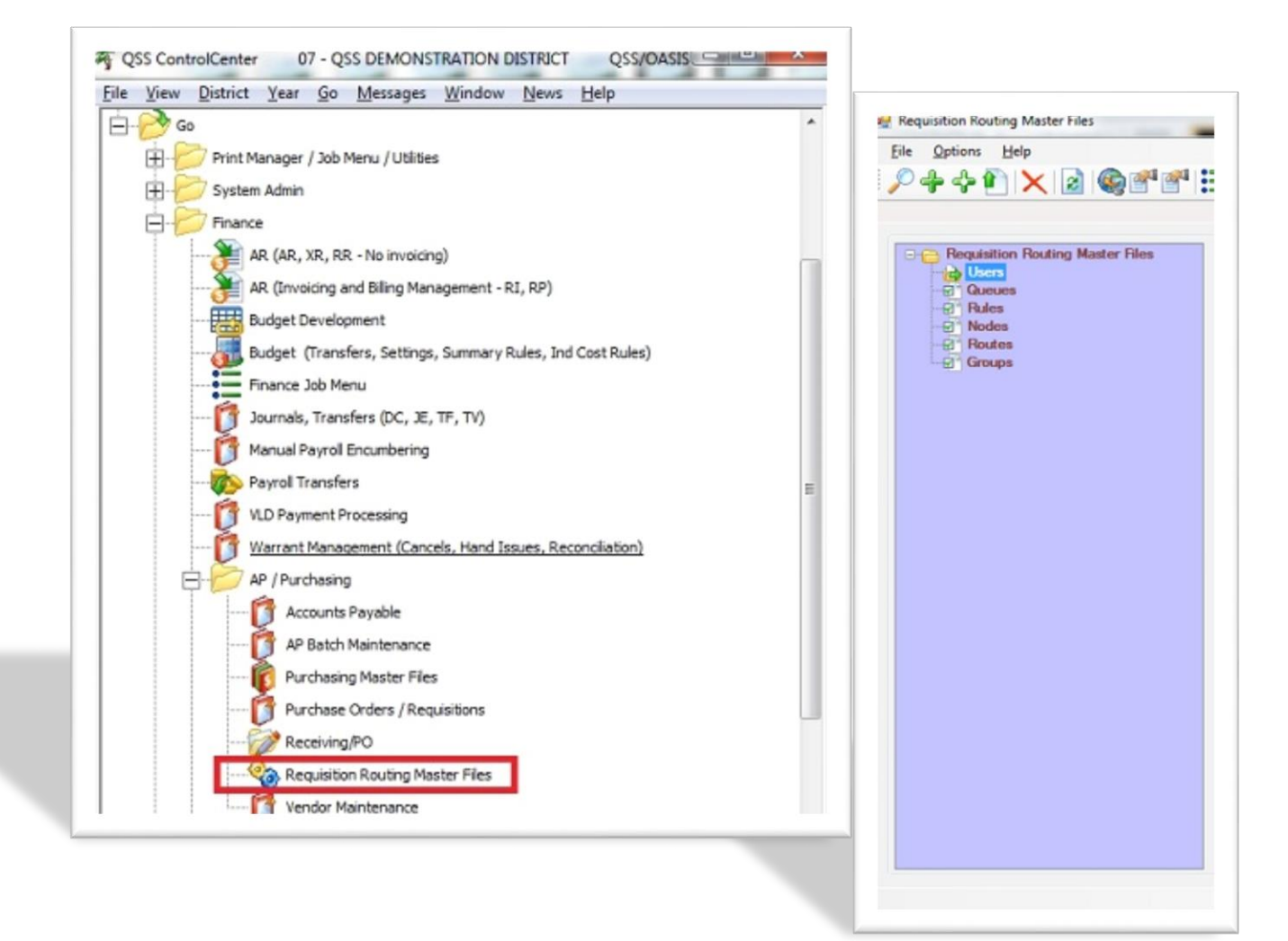

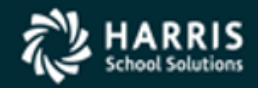

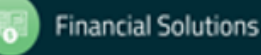

### **User Maintenance**

| 餋 R          | equi                                 | sition Routing M    | aster Files - User Maintenance             |                 |              |                            |                  |     |                       |                     | _                 |        | ×     |
|--------------|--------------------------------------|---------------------|--------------------------------------------|-----------------|--------------|----------------------------|------------------|-----|-----------------------|---------------------|-------------------|--------|-------|
| <u>F</u> ile | <u>1</u>                             | lavigation          |                                            |                 |              |                            |                  |     |                       |                     |                   |        |       |
| H            | Save                                 | e 🙀 Save and (      | Close 📑 Close 🛛 📄 🚺 🚺                      | <b>F F</b>   1  | 3            |                            |                  |     |                       |                     |                   |        |       |
| DEA1         | 1, Do                                | on Hemwall - Dis    | trict 39                                   |                 |              |                            |                  |     |                       |                     |                   | Char   | nge , |
|              |                                      |                     | Users : DEA11 - Don Hemwa                  | ll              |              | ~                          |                  |     |                       |                     |                   |        |       |
|              |                                      | User : DEA11        | V Name : Don He                            | emwall          |              |                            |                  |     |                       |                     |                   |        |       |
|              |                                      | Notify : E - E-Mail | <ul> <li>E-Mail Address : DHemv</li> </ul> | wall@harriscon  | nputer.com   |                            |                  |     |                       |                     |                   |        |       |
|              |                                      | Abs                 | ent : 🗖 Absence Notify : 🗖                 | Return D        | )ate ://     | <u> </u>                   |                  |     |                       |                     |                   |        |       |
|              |                                      | Routing Enab        | led : 🔽 Super User : 🔽                     | Queue Le        | egend : 🗖    | Display C                  | hange Log :      |     |                       |                     |                   |        |       |
|              |                                      |                     | Change Authority : 🔽                       | Delete Aut      | hority : 💌   |                            |                  |     |                       |                     |                   |        |       |
|              |                                      | User Can N          | laintain :                                 |                 |              |                            | -                |     |                       |                     |                   |        |       |
|              |                                      | Users : I           | Groups : I Queues : I                      | Nodes : I       | Rules : I    | <ul> <li>Route:</li> </ul> | s: 🔽             |     |                       |                     |                   |        |       |
| ,            |                                      |                     |                                            |                 |              |                            |                  |     |                       |                     |                   |        |       |
|              |                                      | Group ID            | Group Name                                 | Primary<br>Flag | Queue ID     | Queue                      | Name             |     | Implied Queue<br>Flag | Change<br>Authority | Delete<br>Authori | y I    |       |
|              | ►                                    | PS 👤                | PROFFESIONAL SERVICES                      | •               |              | -                          |                  |     | •                     | •                   | •                 |        |       |
|              |                                      | -                   |                                            |                 |              | -                          |                  |     |                       |                     |                   |        |       |
|              |                                      |                     |                                            |                 |              |                            |                  |     |                       |                     |                   |        |       |
|              |                                      |                     |                                            |                 |              |                            |                  |     |                       |                     |                   |        |       |
|              |                                      | Queue ID            | Queue Name                                 | Queue<br>Owner  | Notification | Approval                   | Replace<br>Route | Use | App Maximum           |                     |                   |        |       |
|              |                                      | -                   |                                            | -               | -            | -                          | -                | -   |                       |                     |                   |        |       |
|              |                                      |                     |                                            |                 |              |                            |                  |     |                       |                     |                   |        |       |
|              |                                      |                     |                                            |                 |              |                            |                  |     |                       |                     |                   |        |       |
|              |                                      |                     |                                            |                 |              |                            |                  |     |                       |                     |                   |        |       |
|              | Move Row Up Move Row Down Remove Row |                     |                                            |                 |              |                            |                  |     |                       |                     |                   |        |       |
|              |                                      |                     |                                            |                 |              |                            |                  |     |                       |                     |                   |        |       |
|              |                                      |                     |                                            |                 |              |                            |                  |     | (r: 2008 Dist: 30     | Site: 0 4           | :14:16 PI         | 1 1/11 | /2019 |
|              |                                      |                     |                                            |                 |              |                            |                  |     |                       |                     | - 110 11          |        | 2013  |

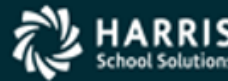

# **User Maintenance**

- User Choose a QCC user from the drop down list.
- Notify Allows you to be notified by email when a requisition appears in your queue.
- Absent Checking this will mark you as absent. However the most common way a User will set themselves absent is to use the "Set Absence" on the Options Menu of the main PO/Req form in Queue Management.
- Absent Notify checking this will notify other approvers of your queue that you are absent.
- Return Date If the absence-end-date is less than or equal to the current system date when the RQR930 job is run, it will clear the absent date.
- Routing Enabled This must be checked for the user to have access to Routing.
- Super User Can select and display waiting requisitions for any routing Queue. Can Re-Route any requisition regardless of re-routing queue security. Ability to approve a Requisition regardless of Queue/User approval settings. Able to change or delete a Requisition regardless of routing user settings.

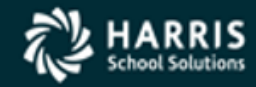

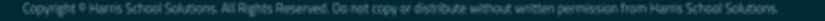

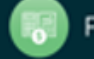

# **User Maintenance**

- Queue Legend This enables the Legend when viewing your Queue.
- Display Change Log Allows the user to show the change log for a selected requisition on the queue management form or from the requisition view form.
- Change Authority Enables the ability to change a Requisition that is in your Queue.
- Delete Authority Enables the ability to delete a Requisition that is in your Queue.
- User Can Maintain These options allow a user to have access to maintain the Master files for which ever ones you check.
- Implied Queue Flag This creates an Originator Queue, allowing a user to review and approve a Requisition they enter before it begins the Route.

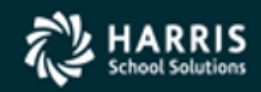

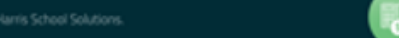

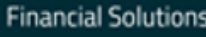

| Q  | Re                                                | quisition Routing | Master Files - Queue Maintenance    |                |       |              |    |              |                  |                  |   | - (        |       | ×    |
|----|---------------------------------------------------|-------------------|-------------------------------------|----------------|-------|--------------|----|--------------|------------------|------------------|---|------------|-------|------|
|    | <u>File</u> <u>N</u> avigation                    |                   |                                     |                |       |              |    |              |                  |                  |   |            |       |      |
|    | 📙 Save and Close 📑 Close 🛛 💽 💽 🔛 🥘                |                   |                                     |                |       |              |    |              |                  |                  |   |            |       |      |
| PL | VIR-ADMIN, Purchasing Administrator - District 39 |                   |                                     |                |       |              |    |              |                  |                  |   |            |       |      |
|    |                                                   |                   | Queues :                            |                |       |              |    |              | $\sim$           |                  |   |            |       |      |
|    |                                                   | Queue             | : PUR-ADMIN Name : Purcha           | asing Admin    | istra | ator         |    | Abbrevia     | tion : PURA      | DM               |   |            |       |      |
|    |                                                   |                   | Advisory Queue : Auto Approva       | l: 🔽           | All   | ow Approval  | ١  | Without Budg | get Info: 🗌      |                  |   |            |       |      |
|    | D                                                 | efault Notify : D | - Notify of first new req. each day | ✓ Defai        | ult A |              | Y  | - Members c  | an approve       | ~                | , |            |       |      |
|    | 1                                                 | Time-Out Dave     | 010 Notify Originator on Time Out : | and/or U       |       |              | _  |              | Buver            | Code             |   |            |       |      |
|    |                                                   |                   | Notify Originator on Time-Out . )   | and/or 0:      | SCI   |              |    |              | • Duyer          | C006             |   |            |       |      |
|    |                                                   | User ID           | User Name                           | Queue<br>Owner |       | Notification |    | Approval     | Replace<br>Route | Use              |   | App Maximu | m     |      |
|    | •                                                 | DEABTEC2 💌        | BUDGET TECHNICIAN #2                | N              | -     | @ 👤          | 1  | A 👤          | N 💌              | N                | - | \$0.00     |       |      |
|    |                                                   | DEAPADM           | PURCHASING ADMIN                    | Y 🔄            | -     | D 👤          | ١  | Y 👤          | N 💌              | N 🔄              | • | \$0.00     |       |      |
|    |                                                   | DEAPBYR1 -        | PURCHASING BUYER #1                 | N              | -     | A 🔽          | ł  | A 🔽          | N 💌              | N                | - | \$0.00     |       |      |
|    |                                                   | DEAPBYR2 💌        | PURCHASING BUYER #2                 | N              | -     | A 🔽          | 1  | A 💽          | N 💌              | N                | - | \$0.00     |       |      |
|    |                                                   | DEABTEC1 -        | BUDGET TECHNICIAN #1                | N              | -     | N 🗾          | 1  | Y 🚽          | N 💌              | N                | - | \$0.00     |       |      |
|    | *                                                 | -                 |                                     | 5              | -     | -            |    | -            | -                | -                | - |            |       |      |
|    |                                                   | ·                 | ·                                   |                |       |              |    |              |                  |                  |   |            |       |      |
|    |                                                   |                   |                                     |                |       |              |    |              |                  |                  |   |            |       |      |
|    |                                                   |                   | Move Row Up Mo                      | ove Row Do     | wn    | Rem          | 10 | ve Row       |                  |                  |   |            |       |      |
|    |                                                   |                   |                                     |                |       |              |    |              |                  |                  |   |            |       |      |
|    |                                                   |                   |                                     |                |       |              |    |              |                  |                  |   |            |       |      |
|    |                                                   |                   |                                     |                |       |              |    |              | Yr: 2008         | Dist: 39 Site: 0 | 4 | :23:17 PM  | 1/11/ | 2019 |

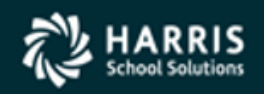

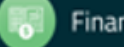

- Advisory Queue Checking this limits the options allowed for this queue. You can Inspect, approve, and show the status of a requisition. You can also approve with a note. You can't make changes or delete a requisition.
- Auto Approval If this queue has already approved a requisition earlier in the route, then this Queue will automatically be approved and move on to the next Queue.
- Allow Approval Without Budget Info Checking this allows the queue to be approved without account codes being present on the requisition.
- Default Notify This allows you to decide how often you are notified that you have a requisition in your Queue. This can be changed on a per User basis.
- Default Approval This decides the default for who in this Queue can approve the requisitions. This can be changed on a per User basis.

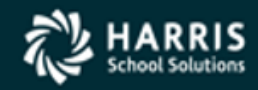

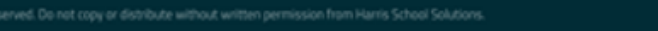

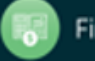

- Time-Out Days Number of days a requisition sits in a queue with no action taken before a time-out notification is sent.
- Notify Originator on Time-Out Notifies the originator when a Time-Out occurs.
- And/or User Notify an additional user when a Time-Out occurs.
- Buyer Code When a route is examined, the first Queue that has a default Buyer Code will change whatever is on the requisition to that Default Buyer Code. The subsequent queues in the route after the first default buyer code is found are ignored.
- Use & App Maximum These work in conjunction with one another. If you set the "Use" flag to "Y" or "A", than the user can only approve requisitions up to the amount entered in App Maximum. "Y" equals yes use it, "A" equals use it if owner is absent, and "N" equals don't use.

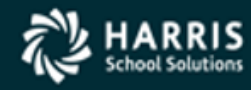

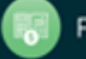

- Replace Route This gives you many options to insert a Node before or after the current Node. You can also replace an entire Route if you have the appropriate security.
  - Y = Full access to insert and replace
  - N = No access to insert or replace
  - A = Insert Node after the current Node
  - B = Insert Node before the current Node
  - I = Insert Node before or after the current Node
  - R = Replace entire Route

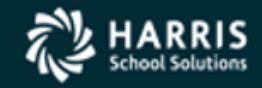

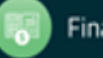

# **Rule Maintenance**

| 🇠 Requisition Routing Master Files - Rule Maintenance                                                              | _                |            |
|----------------------------------------------------------------------------------------------------|------------------|------------|
| <u>File Options Navigation</u>                                                                                     |                  |            |
| 📄 Save 🚘 Save and Close 🌁 Close 🛛 🖬 💽 💽 💷 🧭 🥘                                                                      |                  |            |
| AP-CBO, Approval by CBO - District 39                                                                              |                  | Change .:: |
| Rules : AP-CBO - Approval by CBO 🗸 🗸                                                                               |                  |            |
| Rule : AP-CBO Name : Approval by CBO Abbreviation :                                                                | ACBO             |            |
| Eval as : T - Apply if all variables are True V Eval Acct Fields : S - Separate V Mutliple Acct Option : A - Match | n all accounts   | ~          |
| Variable Operator Low Value High Value                                                                             |                  |            |
| ▶ \$AMT ▼ IB ▼ 75000.01 150000.00                                                                                  |                  |            |
| SBUYER SE Z                                                                                                    |                  |            |
|                                                                                                    |                  |            |
|                                                                                                    |                  |            |
|                                                                                                    |                  |            |
|                                                                                                    |                  |            |
|                                                                                                    |                  |            |
|                                                                                                    |                  |            |
|                                                                                                    |                  |            |
|                                                                                                    |                  |            |
|                                                                                                    |                  |            |
|                                                                                                    |                  |            |
| Move Row Up Move Row Down Remove Row                                                                               |                  |            |
|                                                                                                    |                  |            |
|                                                                                                    |                  |            |
| Yr: 2008 Dist: 39 Site                                                                                             | : 0   4:30:16 PM | 1/11/2019  |

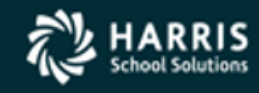

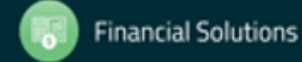

# **Rule Maintenance**

- Menu Option Account Mask This allows you to enter up to 20 Account Mask filters per Rule. These Account Masks Filters are "OR" statements. This means that if any of your Account Mask filters come back as true, then it returns the rule as true. NOTE: The Rule on the first page must evaluate as true in order for the Account Mask Filters to be evaluated.
- Evaluate as You have four options, all variables are true, all variables are false, at least one variable is true, and at least one variable is false. This ONLY applies to the main form, not the Account Masks.
- Eval Account Fields Will optionally take accountclass component variables (such as Fund, Resource, etc) and treat them like individual variables for the rule evaluation rather than the default behavior of using all of the accountclass component variable results as a single "pass or fail". The default for this field is "C"ombined. The option of "S"eparate should only be used in special circumstances when a rule is designed to test for more than one account component variable.

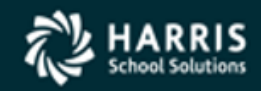

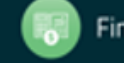

# **Rule Maintenance**

- Multiple Account Option
  - Standard behavior evaluates all the accounts on the requisition, but the rules need not be all true on just one account. For example: If your rule has both a Fund and Object requirement, the requisition needs to have the fund true on any account line and the Object come back true on any account line.
  - Match all accounts evaluates all the accounts on the requisition and only returns true if all accounts return true for "all" the rules.
  - Match one or more accounts requires the rules to "all" be true on at least one account line.
- Variable List of fields available to be evaluated. To see a list of the variables, go to the Rule Maintenance form, select the 'Rule Help' choice from the 'Options' menu or alternately press the 'F1' key from the Rule Maintenance form.
- Operator List of "operators" available.
- Low Value This is an alpha/numeric field.
- High Value This is an alpha/numeric field. Note: This field is only used when the operator is a range (IB).

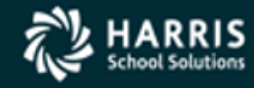

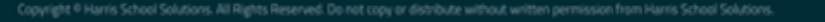

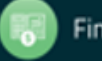

# Node Maintenance

| 🎨 Requisition Routing Master Files - Node Maintenance —                          | - 🗆 X           |
|----------------------------------------------------------------------------------|-----------------|
| <u>File</u> <u>N</u> avigation                                                   |                 |
| 🔚 Save 🎢 Save and Close 📑 Close 🔽 🚺 💽 💽                                          |                 |
| APP-CBO, Approval by CBO - District 39                                           | Change          |
| Nodes : APP-CBO - Approval by CBO 🗸 🗸                                            |                 |
| Node : APP-CBO                                                                   |                 |
| Name : Approval by CBO                                                           |                 |
| Abbreviation : ACBO                                                              |                 |
| Approval Queue : CBO V CBO Approval                                              |                 |
| Rule : AP-CBO V Approval by CBO                                                  |                 |
| Default Referral : 0 - Refer the requisition back to the Originator $\checkmark$ |                 |
| Inactive in Route : 🔲 Ignore when Route is evaluated : 🔲 Assign PO number : 🔽    |                 |
| Yr: 2008 Dist: 39 Site: 0 5:03:                                                  | 24 PM 1/11/2019 |

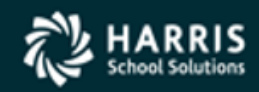

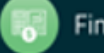

# Node Maintenance

- Approval Queue When the Rule associated with this Node evaluates as true, this is the Queue it will stop at.
- Rule This is the Rule that is evaluated when the Requisition reaches this Node.
- Default Referral If the user has the appropriate security, this is the default method for how a requisition is treated when the "Refer" option is used. This can be changed on a per Node basis within the Route.
- Inactive in Route When this is enabled, any requisition that is created will ignore this Node

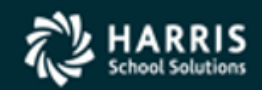

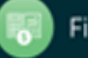

# Node Maintenance

 Ignore when Route is evaluated – When this is enabled, it will evaluate when a requisition is FIRST created, any changes or re-routes that happen after the requisition is created will ignore this Node.

 Assign PO number – If this option is enabled, and the user has the appropriate security, and the requisition is currently on this approval Node a PO number can be assigned using the "Assign PO" menu option. When "Assign PO" is used in this fashion, any subsequent stops in the route will skipped and the Requisition will immediately become a PO.

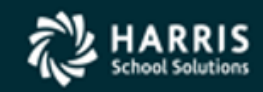

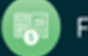

# **Route Maintenance**

| GLOB- | END,  | Global Ending Route | - D | r Close 🛛 🚺 🚺 🔛 😸          |        |            | C      | hange .: |
|-------|-------|---------------------|-----|----------------------------|--------|------------|--------|----------|
|       |       | Routes : GLC        | B-E | ND - Global Ending Route   |        | $\sim$     |        |          |
| Rou   | ute : | GLOB-END            | Nar | ne Global Ending Route Ab  | brevia | ation : Gl | OB-END |          |
| 0     | NLY   | for Group :         |     | ~                          |        |            |        |          |
|       | 1     | Node ID             | _   | Node Description           | Refe   | erred      |        |          |
| 2     |       | APP-CONTRLR         | -   | Approval by Controller     |        |            |        |          |
| -     | A     | APP-CBO             | -   | Approval by CBO            |        |            |        |          |
| -     | A     | APP-SUPT            | -   | Approval by Superintendent |        |            |        |          |
| -     | P     | UR-CLERK-AM         | -   | Purchasing Clerk A-M       |        |            |        |          |
| -     | P     | PUR-CLERK-NZ        | -   | Purchasing Clerk N-Z       |        |            |        |          |
| -     | P     | PUR-BUYER-NZ        | _   | Purchasing Buyer N-Z       |        | _          |        |          |
| -     | P     | PUR-BUYER-AM        | _   | Purchasing Buyer A-M       | S      |            |        |          |
| -     | P     | PUR-ADMIN           | _   | Purchasing Administrator   | S      | _          |        |          |
| -     | A     | APP-PDIR            | _   | Approval by Purchasing Dir |        |            |        |          |
|       | *     |                     | -   |                            |        | <u> </u>   |        |          |
|       |       |                     |     |                            |        |            |        |          |
|       |       |                     |     | 4                          |        |            |        |          |

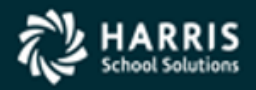

# **Route Maintenance**

- ONLY for Group As the name applies is only useable for the specific Group.
- Node ID You can add as many Nodes as you need. When a Requisition is evaluated it starts from the top and works it's way down, evaluating each Node and creating an approval route.
- Referred The default is set in the Node, this can be overridden here.
- Global Beginning Route These can be accessed from the main Req/Routing Form by selecting "Global Routes" under the Options Menu.
- Global Ending Route These can be accessed from the main Req/Routing Form by selecting "Global Routes" under the Options Menu.

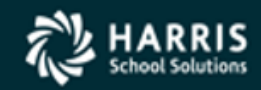

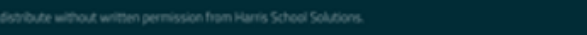

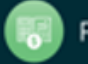

# **Group Maintenance**

| 🌯 R          | equ  | sition Routing       | Master Files - Group Maintenance |                 |                |                       |       |                       |                     | - 1                 |         | <           |
|--------------|------|----------------------|----------------------------------|-----------------|----------------|-----------------------|-------|-----------------------|---------------------|---------------------|---------|-------------|
| <u>F</u> ile | 1    | <u>l</u> avigation   |                                  |                 |                |                       |       |                       |                     |                     |         |             |
|              | Save | e <u> fi</u> Save an | d Close 📑 Close 🔽 🚺              | - 🗖 📜           |                |                       |       |                       |                     |                     |         |             |
| PS, PF       | ROFI | ESIONAL SERV         | /ICES - District 39              |                 |                |                       |       |                       |                     |                     | Change  | ē:          |
|              |      |                      | Groups : PS - PROFFESIO          | NAL SERVICE     | ES             | ~                     |       |                       |                     |                     |         |             |
|              | Gr   | oup : PS             | Name : PROFFE                    | SIONAL SERV     | /ICES          | Abbreviation : PS     |       |                       |                     |                     |         |             |
|              | Def  | ault Queue :         | ↓ Disabl                         | e Beginning (   | âlobal Route 🗖 | Disable Ending Global | Route |                       |                     |                     |         |             |
|              |      | User ID              | User Name                        | Primary<br>Flag | Queue ID       | Queue Name            |       | Implied Queue<br>Flag | Change<br>Authority | Delete<br>Authority |         |             |
|              | ►    | DEA11                | 🖌 Don Hemwall                    |                 | •              |                       |       | <b>v</b>              | <b>V</b>            |                     |         |             |
|              |      | DEABTEC1             | BUDGET TECHNICIAN #1             |                 | •              |                       |       |                       |                     |                     |         |             |
|              | *    |                      | •                                |                 | -              |                       |       |                       |                     |                     |         |             |
|              |      |                      | Route ID Route                   | Name            |                |                       |       |                       |                     |                     |         |             |
|              |      |                      | Move Row Up                      | Row Down        | Remove Ro      | w                     |       |                       |                     |                     |         |             |
| ÷            |      |                      |                                  | Non Donn        | - Homove Ho    | <u></u>               | Yr    | : 2008 Dist: 39       | Site: 0 5:1         | L1:49 PM            | 1/11/20 | ) <b>19</b> |

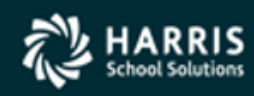

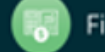

# Group Maintenance

• Default Queue – If in the Node you select "\$GROUP" as the approval Queue, then it would look at this setting and use that Queue as the approval Queue.

 Disable Beginning /Ending Global Route –This option EXCLUDES the global beginning or global ending routes from the group's route path when a requisition's route is created. If you invoke this option you must then select the Route you want to use in the Bottom of this form.

 Primary Flag – If a user is associated with multiple Groups, this will let you define which group will be the default when a new Requisition is created. You can always change the routing group within the Requisition.

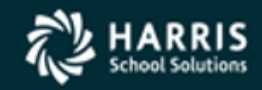

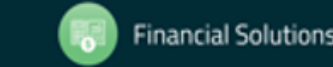

# Master File Relationships

- In order for a route to work correctly, the Master files must be set up correctly. Here are a few things to remember.
  - Before you can add a user to the Requisition Master files you must have already created that user's QCC account and given them the proper user security.
  - When first setting up your Requisition and Routing Master files, be sure to have already decided how you are going to organize your Routing Queues, Nodes, Rules, Routes, and Groups. A good rule of thumb might be to write down your processes and create a physical document you can refer back to.
    - This includes a naming convention so that it will be easy to identify the purpose of the Queue, Rule, Node, Route, and Group.
    - Decide not only who the approvers will be but who the back up approvers will be.
    - Figure out what the most common Requisition approval scenario is and build your initial designs around that.
    - In the beginning before you have created many routes it is easy to make changes and/or delete Queues, Rules, Nodes, Routes, and Groups. Be sure you analyze the process before you create too many of these Master files, the farther into the process the harder it is to stop and change it all.

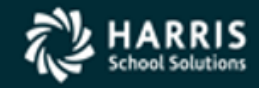

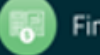

# Master File Relationships

- Queues are the places a Requisition stops and waits for approval before moving on. You can have as little as one user associated with a Queue or you can have multiple users able to approve. You can set it up so that there is only one owner of the Queue but many additional approvers if, for example, the owner is marked absent.
- Rules determine what Queue/s a Requisition will go to. You can have as many rules as you like.
- Nodes are what associate a Queue with a Rule. You will need a Node for every Rule you want to use.
- Routes allow you to choose as many Nodes as you want.
- Groups are made up of Users and optional Routes, which are made up of Nodes, which associates a Queue with a Rule. The User only has the ability to select a group (if more than one is available to the User) when a Requisition is created.

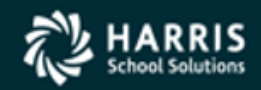

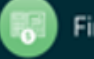

# Eval Route (Basic)

| Selec | ction              |                            |                    |                         |                    |                  |                  |                |        |  |
|-------|--------------------|----------------------------|--------------------|-------------------------|--------------------|------------------|------------------|----------------|--------|--|
|       | Us                 | er: MGR                    |                    | ✓ Default QS            | SS User            | Group : Gro      | oupA 🔻           | Group A        |        |  |
|       |                    | Number :                   | 50200              | 64                      | Type : Requisition | n                | ✓ Year: 10       |                | isplay |  |
|       |                    |                            |                    |                         |                    |                  |                  |                |        |  |
|       | Series             | Sequence                   | Suffix             | Queue                   | Queue Descripti    | n                | Refer            | al Status      |        |  |
|       | Series<br>00       | Sequence<br>01             | Suffix<br>00       | Queue<br>MGR            | Queue Descripti    | on<br>eue**      | Referr           | al Status<br>W |        |  |
| •     | Series<br>00<br>00 | Sequence<br>01<br>02       | Suffix<br>00<br>00 | Queue<br>MGR<br>ReviewA | Queue Description  | on<br>eue**<br>e | Referr<br>S      | al Status<br>W |        |  |
|       | Series<br>00<br>00 | Sequence<br>01<br>02<br>03 | Suffix<br>00<br>00 | Queue<br>MGR<br>ReviewA | Queue Description  | on<br>eue**<br>e | Referr<br>S<br>S | al Status<br>W |        |  |

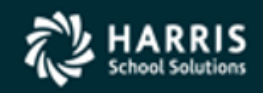

# Basic Route Example

- UserA enters a Requisition for a box of paper.
  - The system will now Build the approval Route based on the Rules that have been previously created. When a route is built it is given a "Series" number starting with 1. This is how the system knows when a change or re-reroute has been done. Every time a change or re-route occurs it re-creates the route and adds 1 to the series number. So the first time a change is made, the new series number would be 2, then 3, and so forth.
  - After the Requisition is entered, the system can be set up to either auto approve the Requisition and move on to the next Queue, or can immediately stop and the Originator may have a chance to review and approve the Requisition first.
    - If you want the Originator to always have a chance to review and approve a Requisition then, check the Implied Queue Flag in the User Maintenance Master File.
    - Because the Route has now already been built, you can view what the route is by going to the Requisition using the search feature to inspect the Requisition. Once there you can either use the Menu "Options" or the Tool Bar "Options" and go to Requisition Status. A form will be displayed with all the approval Queues and even show you exactly what Queue the Requisition is currently at.
  - A basic Beginning route would have a new Requisition stop at a reviewers Queue.
    - For example: a Teacher enters a Requisition for a box of pencils. The first stop might be the Principal's Secretary who reviews all the orders and makes sure it is correct before moving on to the Principal's approval Queue.

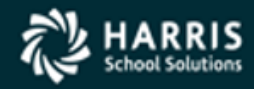

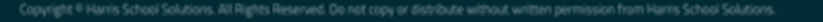

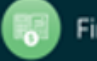

# Basic Route Example

- The next stop might be the Administrator of the department or site.
  - Now that the Principal's Secretary has made any necessary changes and approves the Requisitions it moves to the Principal's Queue which he then would decide to approve or not. This would conclude the Beginning route and now move on to the Ending Route.
- A basic Ending route might start with the Budget Department.
  - Now that the order for a box of pencils has been fully approved by the site it moves along the route to the Budget department. They confirm the site has the appropriate funds and is using the correct account code and approves the Requisition.
- Next the Requisition ends up at the Purchasing department.
  - A Purchasing clerk reviews the Requisition and makes sure the vendor information is correct and makes any adjustments to the order and approves the Requisition.
- Finally the Purchasing Director/Admin approves the Requisition and it becomes a PO.

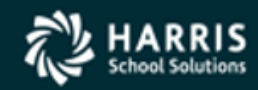

# Requisition Status (Basic)

| Option<br>Close   (<br>Requisition<br>Ser Se<br>00 01<br>00 02<br>00 03 | ns<br>on Number:<br>eq Suf<br>1 00<br>2 00<br>3 00 | 502064<br>Queue<br>MGR<br>ReviewA<br>ApproveA | ew Notes<br>Gro<br>Rul<br>ŞAI<br>ŞAI<br>Be: | up: Group A Group A<br>e Use<br>JTO<br>JTO  | er          | Date<br>01/04/2013 | Time          | Status      |
|-------------------------------------------------------------------------|----------------------------------------------------|-----------------------------------------------|---------------------------------------------|---------------------------------------------|-------------|--------------------|---------------|-------------|
| Close  <br>Requisitio<br><u>Ser Se</u><br>00 01<br>00 02<br>00 03       | on Number:<br>eq Suf<br>1 00<br>2 00<br>3 00       | 502064<br>Queue<br>MGR<br>ReviewA<br>ApproveA | ew Notes<br>Gro<br>Rul<br>ŞAI<br>ŞAI<br>Be  | up: Group A Group A<br>e Use<br>JTO<br>JTO  | er          | Date<br>01/04/2013 | Time          | Status      |
| Requisitio<br>Ser Se<br>00 01<br>00 02<br>00 03                         | on Number:<br>eq Suf<br>1 00<br>2 00<br>3 00       | 502064<br>Queue<br>MGR<br>ReviewA<br>ApproveA | Gro<br>Rul<br>ŞAI<br>ŞAI<br>Be:             | up: Group A Group A<br>e Use<br>JTO<br>JTO  | er          | Date<br>01/04/2013 | Time          | Status      |
| Requisitio<br>Ser Se<br>00 01<br>00 02<br>00 03                         | on Number:<br>eq Suf<br>1 00<br>2 00<br>3 00       | 502064<br>Queue<br>MGR<br>ReviewA<br>ApproveA | Gro<br>Rul<br>ŞAI<br>ŞAI<br>Be:             | up: Group A Group A<br>.e Use<br>JTO<br>JTO | er          | Date<br>01/04/2013 | Time<br>9:425 | Status      |
| Ser Se<br>00 01<br>00 02<br>00 03                                       | eq Suf<br>1 00<br>2 00<br>3 00                     | Queue<br>MGR<br>ReviewA<br>ApproveA           | Rul<br>ŞAI<br>ŞAI<br>Be:                    | e Use<br>JTO<br>JTO                         | er          | Date<br>01/04/2013 | Time<br>9.425 | Status      |
| 00 01<br>00 02<br>00 03                                                 | 1 00<br>2 00<br>3 00                               | MGR<br>ReviewA<br>ApproveA                    | ŞAI<br>ŞAI<br>Be:                           | JTO<br>JTO                                  |             | 01/04/2013         | 9.42-         | 1.7         |
| 00 02<br>00 03                                                          | 2 00<br>3 00                                       | ReviewA<br>ApproveA                           | ŞAI<br>Bel                                  | JTO                                         |             |                    | J. 12d        | W           |
| 00 03                                                                   | 3 00                                               | ApproveA                                      | Bei                                         | 11 St. 124 A                                |             |                    |               |             |
|                                                                         |                                                    |                                               |                                             | lowAmt500                                   |             |                    |               |             |
|                                                                         |                                                    |                                               |                                             |                                             |             |                    |               |             |
|                                                                         |                                                    |                                               |                                             |                                             |             |                    |               |             |
|                                                                         |                                                    |                                               |                                             |                                             |             |                    |               |             |
|                                                                         |                                                    |                                               |                                             |                                             |             |                    |               |             |
|                                                                         |                                                    |                                               |                                             |                                             |             |                    |               |             |
|                                                                         |                                                    |                                               |                                             |                                             |             |                    |               |             |
|                                                                         |                                                    |                                               |                                             |                                             |             |                    |               |             |
|                                                                         |                                                    |                                               | Chan Uistaa                                 | Chau Assess                                 | Chan Chana  | lee                |               |             |
|                                                                         |                                                    |                                               | Snow History                                | Snow Approvers                              | Snow Change | Log                |               |             |
|                                                                         | Assigned                                           | IPO#:                                         | Printed:                                    | Times P                                     | rinted:     |                    |               |             |
|                                                                         |                                                    |                                               |                                             |                                             |             |                    | C. W. 4/4/20  | 12 11.22 11 |

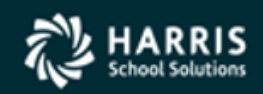

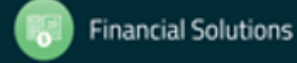

# Intermediate Route Example

- UserB creates a Requisition for 10 new Apple Laptop computers.
  - This is a Title II school and this purchase requires the approval of the Technology Department.
  - The Beginning route for the Intermediate example would be the same as the Basic route example.
  - Because this Requisition has a Title II account code, a Technology item is being purchased, and the Requisition dollar amount is over 5,000.00 there will be three additional approvals required in the Ending route.
  - The first stop on the Ending route for this Requisition would be the Technology approval Queue.
    - The Technology department would review and approve the Requisition.

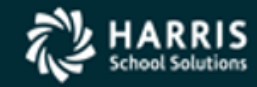

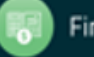

# Intermediate Route Example

- The second stop would be the Director or Program manager for Title II funds.
  - The Director or Program manager would review and approve the Requisition.
- The next few approvals would be the same as the Basic route example.
  - The Budget, Purchasing, and Purchasing Director all review and approve this Requisition. One final approval could be needed because of the dollar amount of the Requisition. In this example we would need an additional approval from an Administrator who has a higher dollar limit then the Purchasing Director to make the final approval. An example of a common hierarchy would be Purchasing Director, Controller, CBO, Assistant Superintendent, and Superintendent. Each could have a predefined approval limit.

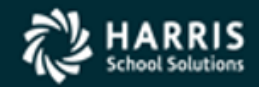

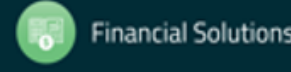

# Requisition Status (Intermediate)

| urchase       | Orders   | / Requ  | isitions     | 40 - QSS DEMO | INSTRATION DISTRICT |               | QSS/OASIS              |                |             |
|---------------|----------|---------|--------------|---------------|---------------------|---------------|------------------------|----------------|-------------|
| e <u>O</u> pt | tions    |         |              |               |                     |               |                        |                |             |
| Close         |          |         | 🔇 🕞 🕞 📢 Viev | / Notes       |                     |               |                        |                |             |
|               |          | -       |              |               |                     |               |                        |                |             |
|               |          | -       | 500060       | 0             |                     |               |                        |                |             |
| Requis        | sition N | umber:  | 502068       | Grou          | ир: GroupA GroupA   | i.            |                        |                |             |
| Ser           | Seq      | Suf     | Queue        | Rul           | e Use               | er            | Date                   | Time           | Status      |
| 00            | 01       | 00      | MGR          | ŞAU           | ЛО                  |               | 01/04/2013             | 11:42a         | W           |
| 00            | 02       | 00      | ReviewA      | ŞAU           | JTO                 |               |                        |                |             |
| 00            | 03       | 00      | DirTech      | Tec           | hVen1               |               |                        |                |             |
| 00            | 04       | 00      | AsstSupES    | Ass           | stSupES             |               |                        |                |             |
| 00            | 05       | 00      | ApproveB     | Abo           | veAmt500            |               |                        |                |             |
| 00            | 06       | 00      | CONTROLLER   | AP-           | -CONTRLR            |               |                        |                |             |
|               |          |         |              |               |                     |               |                        |                |             |
|               | A        | ssigned | IPO#:        | Show History  | Show Approvers      | Show Change L | .og                    |                |             |
|               |          |         |              |               |                     |               |                        |                |             |
|               |          |         |              |               |                     | Yr: 20        | 010 Dist: 40 Site: 0 0 | 55: W   1/4/20 | 13 11:49:55 |

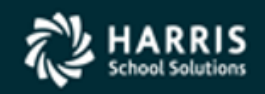

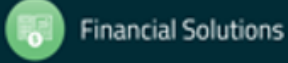

# Advanced Route Example

- UserC creates a Requisition for 17 computers, 17 filing cabinets, 17 projectors.
  - Sometimes the Beginning route needs to be more robust. In this example the Assistant Superintendent of Secondary Education wants to supply a High School with some new equipment.
    - The Originator in this example is the Administrative Assistant for the Assistant Superintendent. She/he enters the Requisition, reviews, and approves it.
    - Normally it would then go the department head for a final approval before starting the Ending route, but in this example the Assistant Superintendent has two Program Coordinators that She/he has given access to review and approve specific Requisitions based on School site.
    - In the Rules Maintenance setup we would have created two additional rules in the Beginning route. One for Sites A-M and another for Sites N-Z.
    - In this example the Site will have fallen into the N-Z category and so that Program Coordinator will be the one to receive this Requisition in her Queue.
    - Now that the Requisition is routed to the appropriate Queue it can be reviewed and approved. Normally this would now be the end of the Beginning route, but because of the dollar amount, the Assistant Superintendent needs to also review and approve it.

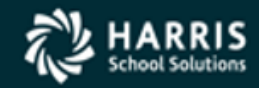

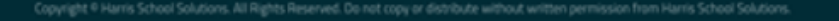

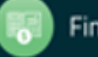

# Advanced Route Example

- The first stop on the Ending route for this Requisition would be the Technology approval Queue.
  - The Technology department has decided to make a change to the type of computers being ordered to match the Districts current standards and then approves the Requisition.
- The second stop goes to the Budget department.
  - The account code used doesn't have enough funds and so they make a change to the Requisition and approve it.
- The third stop is the Purchasing department.
  - As they where reviewing this requisition they found out that the Filing cabinets are discontinued. The Purchasing department finds another similar model, makes the changes to the Requisition and approves it.
- The fourth stop is the Purchasing Director.
  - The Purchasing Director happens to be absent, the Controller is a back up approver and so this Requisition automatically gives access to the Controller to review and approve.
- The fifth stop would be determined on the total dollar amount of the Requisition.
  - The Requisition ends up being over 50,000.00 and so goes to the CBO to review and approve.

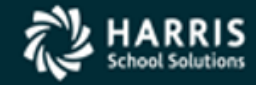

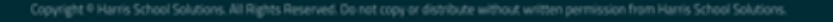

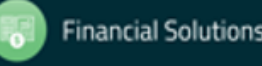

# **Requisition Status (Advanced)**

| (equis | sition N | umber: | 502070             | Group: GroupA Gr  | roup A   |            |       |        |
|--------|----------|--------|--------------------|-------------------|----------|------------|-------|--------|
| Ser    | Seq      | Suf    | Queue              | Rule              | User     | Date       | Time  | Status |
| 00     | 01       | 00     | userA              | \$AUTO            | userA    | 01/04/2013 | 2:48p | A      |
|        | Ple      | ase    | expedite this orde | r!!               |          |            |       |        |
| 00     | 02       | 00     | ReviewA            | \$AUTO            | reviewA  | 01/04/2013 | 2:51p | A      |
| 00     | 03       | 00     | DirTech            | TechVen1          | approveC | 01/04/2013 | 3:05p | A      |
| 00     | 04       | 00     | AsstSupSSS         | AsstSuptSSS       | approveB | 01/04/2013 | 3:08p | A      |
| 00     | 05       | 00     | AsstSupSSS         | AsstSupSSS2       | **AUTO** | 01/04/2013 | 3:08p | A      |
| 00     | 06       | 00     | ApproveB           | AboveAmt500       | approveB | 01/04/2013 | 3:10p | A      |
| 00     | 07       | 00     | CBO                | AP-CBO            | approveC | 01/04/2013 | 3:11p | R      |
|        | ΙW       | ould   | like to order the  | Filing cabinets a | at a     |            |       |        |
|        | lat      | er d   | ate. Please remov  | e.                |          |            |       |        |
| 01     | 01       | 00     | userA              | SAUTO             |          | 01/04/2013 | 3:11p | W      |
| 01     | 02       | 00     | ReviewA            | \$AUTO            |          |            |       |        |
| 01     | 03       | 00     | DirTech            | TechVen1          |          |            |       |        |
| 01     | 04       | 00     | AsstSupSSS         | AsstSuptSSS       |          |            |       |        |
| 01     | 05       | 00     | AsstSupSSS         |                   |          |            |       |        |
| 01     | 06       | 00     | ApproveB           |                   |          |            |       |        |
| 01     | 07       | 00     | СВО                |                   |          |            |       |        |

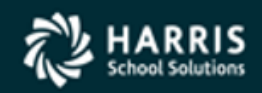

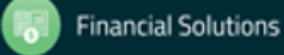

## **Repair Lost Route**

Allows recovery of requisition that has become "lost" in a route and can't be accessed for approval in Queue Management Form.

Sets "W"aiting node at last approved node or first node of highest series (software determines action).

| 🞁 Repair Lost Route          | - • • |
|------------------------------|-------|
| <u>F</u> ile <u>O</u> ptions |       |
| 🛛 🔚 Save 📑 Close             |       |
|                              | .::   |
| Requisition Number:          |       |
|                              |       |

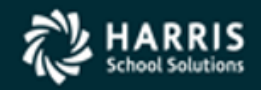

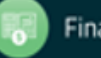